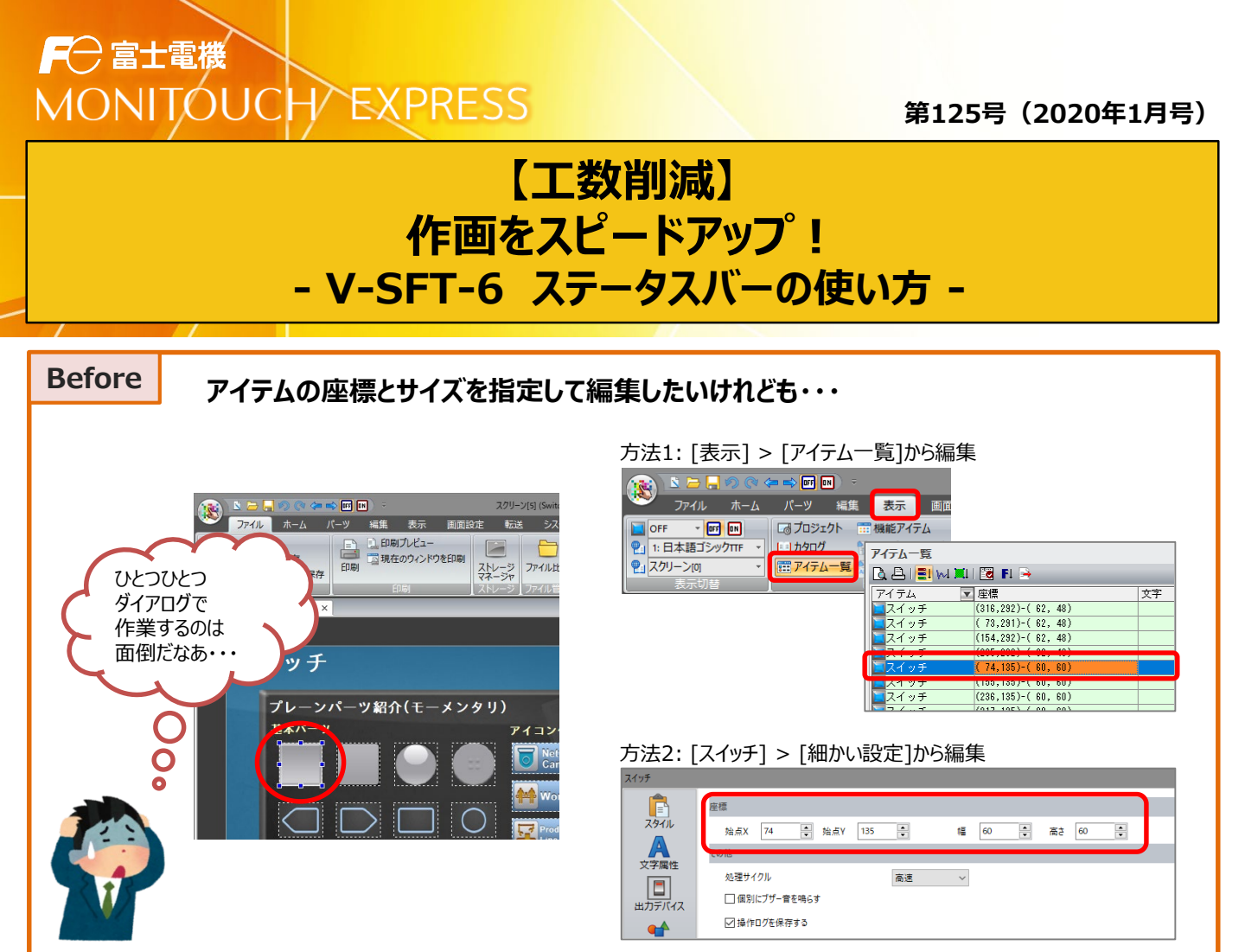

#### ステータスバーに座標と<mark>サイズを</mark>表示する機能を追加!

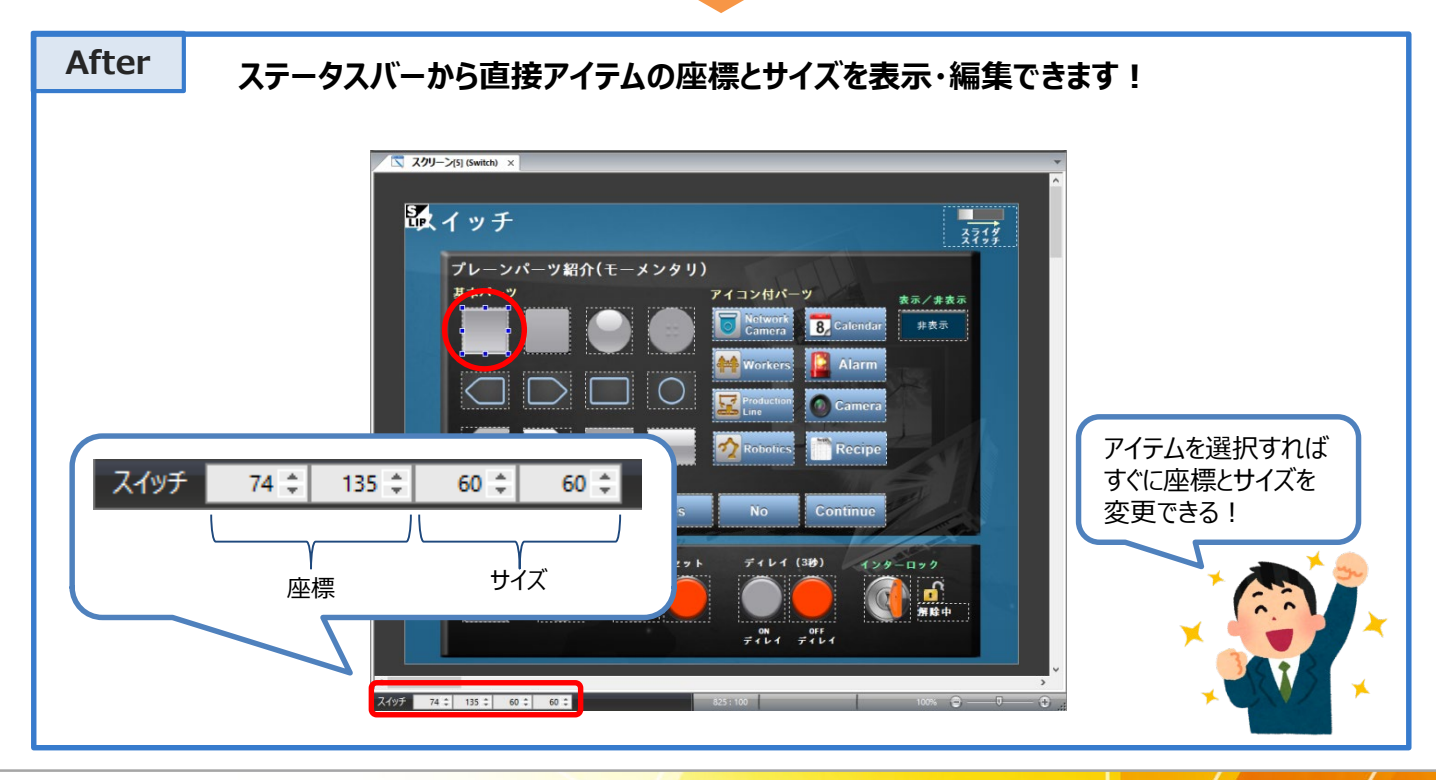

発紘電機株式会社

# ► 富士電機 MONITOUCH EXPRESS

### 設定方法

① V-SFT-6で、[ファイル] → [プロパティ] に進みます。

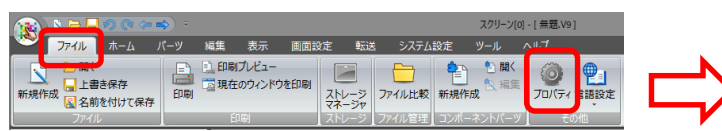

- [環境]タブで、「ステータスバーに選択中のアイテムの座標と サイズを表示」にチェックして、[OK]をクリックします。
- ③ 座標やサイズを確認したいアイテムをクリックすると、ステータスバーに 情報が表示されます。

| ロパティ                             |             |         | ×          |
|----------------------------------|-------------|---------|------------|
| 転送                               | スプラッシュ画     | E I     | エラーチェック    |
| ファイル情報                           | PLC情報       | 環境      | 編集         |
| タイトル<br>「短編表示<br>□ ファイルのバスをき     | ŧ≂          |         |            |
| ☑ バックアップファイ                      | ルの作成        |         |            |
| □ 自動保存 60                        |             |         |            |
| □ 表示スクリーン数の制限 10 📫               |             |         |            |
| ☑ 移動中の内容を表示                      |             |         |            |
| パーツの設定                           |             |         |            |
| <ul> <li>Wer6スタイル (5)</li> </ul> | イアログ)       |         |            |
| ○ Ver5スタイル (アイテムビュー)             |             |         |            |
| 2 シングルクリックで                      | のアイテムビューの表示 | を禁止     |            |
| □ 編集中の画面テ                        | ータを保護する(次回  | 起動時から有効 | b)         |
| 🗌 スタートアップの運                      | i面ファイル一覧に更新 | 日時を表示する | 6          |
| ☑ スイッチ/ランプの                      | 表示状態を個別に切り  | 換えられるよう | <b>3</b> 0 |
| ☑ ステータスパーに遣                      | #択中のアイテムの座標 | とサイズを表示 | J          |
|                                  |             | OK      | キャンセル      |

## 使い方

- ■サイズの変更
  - 例: スイッチの大きさを変更

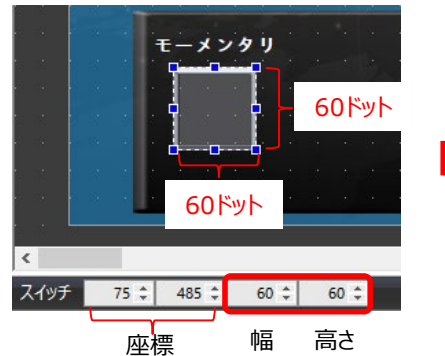

幅と高さを80に変えると、サイズが大きくなります。

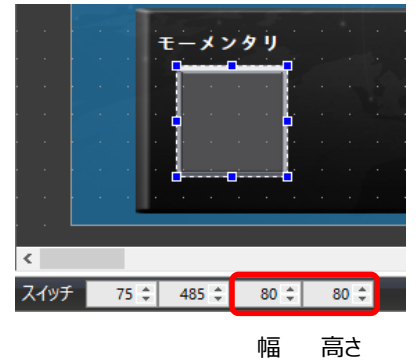

X座標の値を変更することで位置を調整できます。

#### ■座標の変更

例: 数値表示の位置を微調整

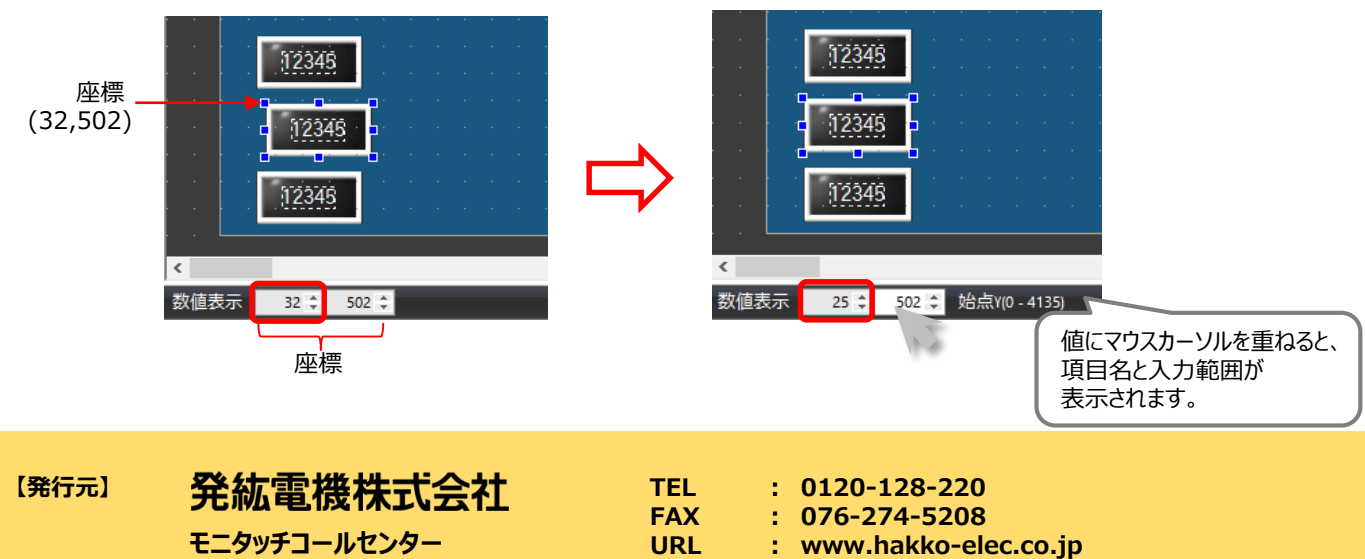